Some customer is having trouble connecting the device to Autel update server.

Show error as follows:

| 合    | Renew | Update                                     | ( + V2 ) |
|------|-------|--------------------------------------------|----------|
| HIOM |       |                                            | - A      |
|      |       |                                            |          |
|      |       | Message                                    |          |
|      |       | Network busy (#1). Please try again later. |          |
|      |       |                                            | •        |
|      |       | ок                                         |          |
|      |       | No available update package                |          |
|      |       |                                            |          |
|      |       |                                            |          |

The reason why that happens is because customer network environment can't access Autel server, the DNS domain IP address is not allowing it to access autel server.

To fix this problem. You can do as follows:

Go to system settings:

| 1919       | Unit                   | Metric unit  |
|------------|------------------------|--------------|
|            | Language               | English unit |
| ō          | Printing setting       |              |
| 5          | Notification center On |              |
| ٩          | Auto update            |              |
| <b>Fil</b> | Car order              |              |
| 0          | About                  |              |
|            |                        |              |

## Then do as follows:

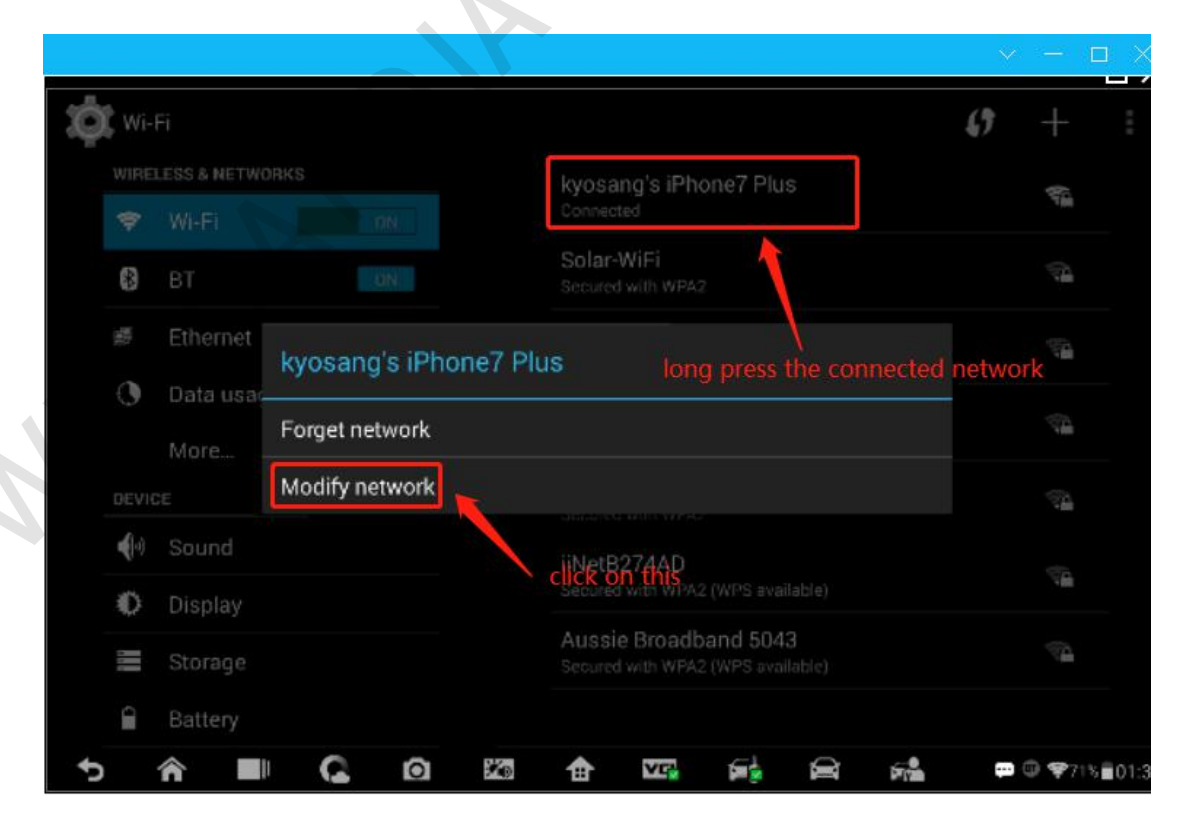

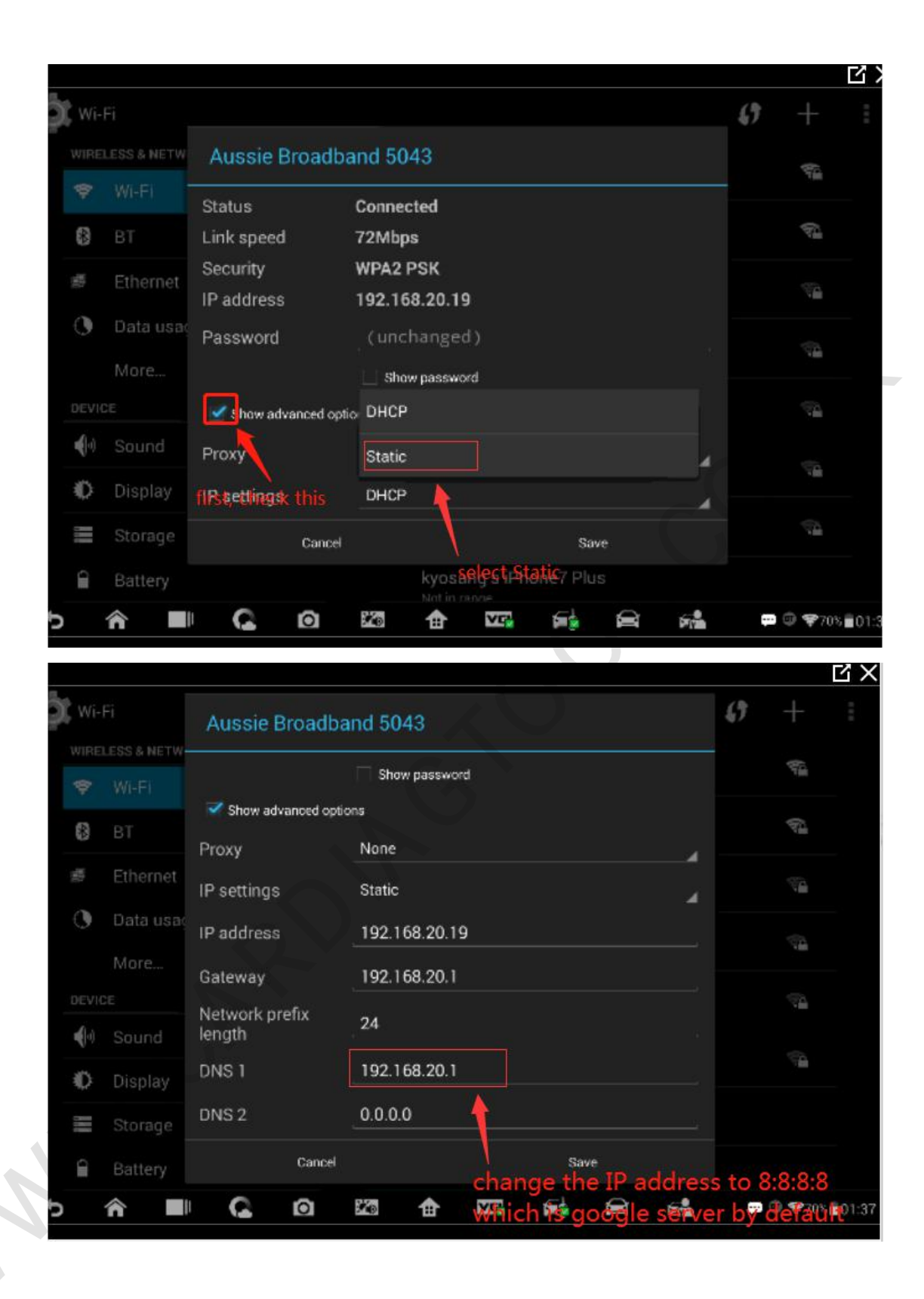

| Aussie Broadband 5043    |               |                     |  |  |  |
|--------------------------|---------------|---------------------|--|--|--|
|                          | Show password |                     |  |  |  |
| Show advanced op         | tions         |                     |  |  |  |
| Proxy                    | None          |                     |  |  |  |
| IP settings              | Static        |                     |  |  |  |
| IP address               | 192.168.20.19 |                     |  |  |  |
| Gateway                  | 192.168.20.1  | click save to       |  |  |  |
| Network prefix<br>length | 24            | save the<br>setting |  |  |  |
| DNS 1                    | 8.8.8.8       |                     |  |  |  |
| DNS 2                    | 0.0.0.0       |                     |  |  |  |
| Cancel                   |               | Save                |  |  |  |

After that, you will see the device connect to the Autel update server normally and

you can download the update normally now.

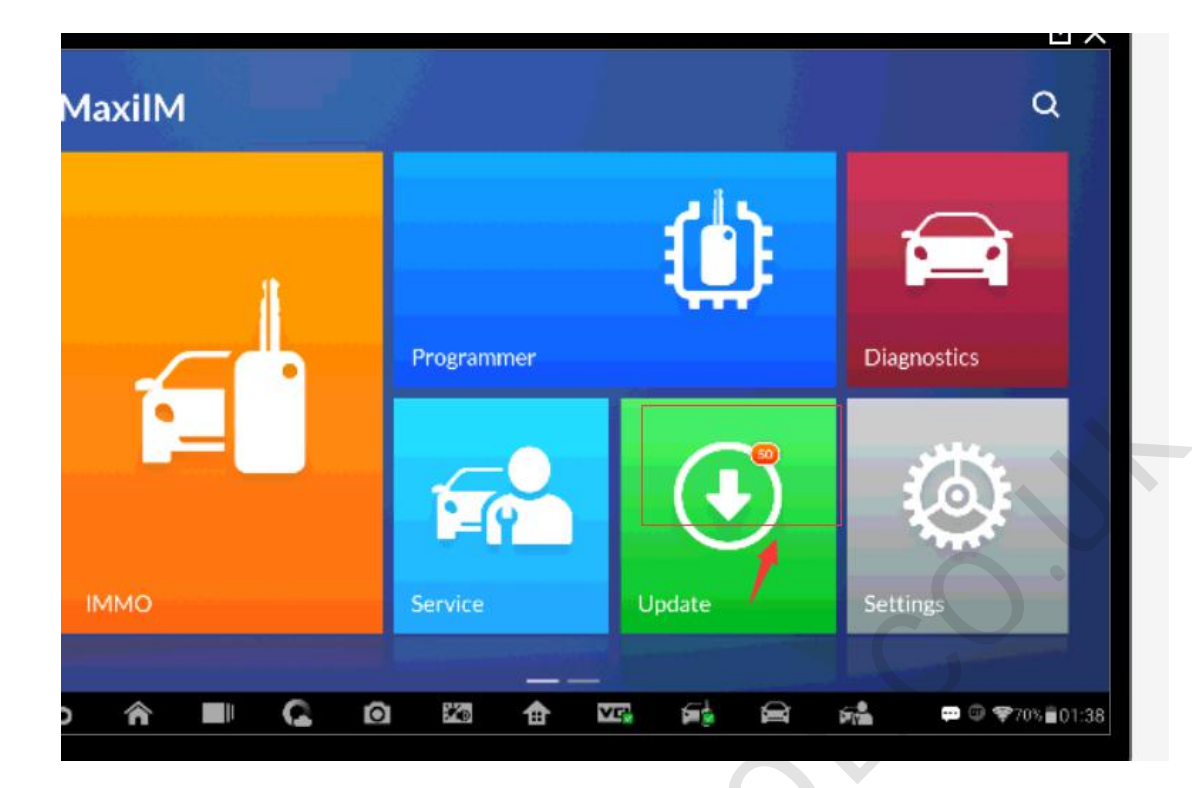

MMMCARDIAGIOC